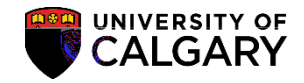

SA – Admission Deposit

At times it will be necessary to change the deposit amount or due date for a large group of students. In order to facilitate this process a group change function is available to accelerate this process. The process requires the export of records from PeopleSoft, the removal of non-relevant records, and the import of those records back into PeopleSoft with the desired changes.

**Note:** When a student has paid for their Admission Deposit via online banking it can take three to five days for the payment to be posted to their account. Until then it will show as not paid within the Student Center.

- Click the Reporting Tools link.
  ▶ Reporting Tools
- 2. Click the **Query** link.

Query

- 3. Click the Query Manager link. Query Manager
- 4. Enter **ucad\_admin\_deposit** into the Search by begins with field and press Enter or Search Click the **Search** button.
- 5. The query **UCAD\_ADM\_DEPOSIT\_MASS\_CHANGES** display and is the query required to begin the process. It is recommended to save it as a favorite. Click the **Run to Excel** link.

Exce

| Query Viewer                                                     |                               |                     |                   |
|------------------------------------------------------------------|-------------------------------|---------------------|-------------------|
| ntar any information you have and click Cearch J. sove. Solds bl | lask for a list of all yalvag | n suur unserenzia - | - Alexandre - Sea |
|                                                                  | *0b D                         |                     |                   |
|                                                                  |                               |                     |                   |
|                                                                  |                               |                     |                   |
|                                                                  |                               |                     |                   |
|                                                                  |                               |                     |                   |
|                                                                  |                               |                     |                   |
|                                                                  |                               |                     |                   |
|                                                                  |                               |                     |                   |

6. Enter the institution directly (UCALG) or use the Look up tool. Click the Look Up button.

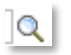

- Click the Look up Career button and click the UGRD link.
- Click the Look up Admit Term From button (e.g. Fall 2015 2157). Click the 2157 link.
  2157
- Click the Look up Admit Term To button (e.g. Fall 2016 2167). Click the 2167 link.
  2167

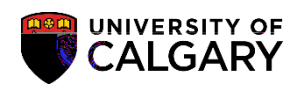

SA - Admission Deposit

14. Some formatting must be completed prior to saving the file. Select the students you wish to update

## Group Change Deposit Amount and Due Date

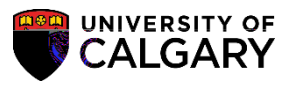

SA – Admission Deposit

6. Enter the desired run control (e.g. test). Run controls must be one word with no spaces. However, if you wish to use more than one word use underscores to join the words (e.g. long\_run\_control). Click the Add button.

- From Bulk Update of Admission Deposit Records complete the Selection Tool list. Click the Selection Tool list.
- 8. Select External File to enable browsing for the .csv file saved earlier. Click the External File IAsta File IAsta File
- 9. After selecting Efter34 >>Belectioo 8/TTOtctcn9 (r)-0.81 (E)-5.24.4 >>ABfner sthiio iAAfi2BD6 WSAPTreleri

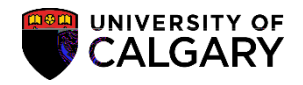

Run

## Group Change Deposit Amount and Due Date

SA - Admission Deposit

13. Make the applicable Deposit Action selection (e.g. Change Due Date, Change Due Amount) for this example we will use Exempt Deposit. Click the **Run** button.

| Population Selection                                |
|-----------------------------------------------------|
|                                                     |
| View File Upload File Delete File                   |
| HIGHT ADM DEDGELDAAPELOUDAVECE AND DIT PARTY IN     |
|                                                     |
|                                                     |
| Paguired Cr.                                        |
|                                                     |
| on: UCALG Q *Instit                                 |
| Deposit Action                                      |
| Change Due Date New Due Date:                       |
| Change Due Amount New Due Amt:                      |
|                                                     |
|                                                     |
|                                                     |
|                                                     |
| Save C Return to Search Notify LAdd Dupdate/Display |

14. On the Process Scheduler Request page, click the **OK** button.

OK

15. Process Instance: number indicates the process has been queued to the processor. Click the **Process** Monitor link.

Process Monitor

16. The Process List will display any processes queued, processing and success. Clicking refresh enables to you view the progress of the run control. Click the **Refresh** button.

Refresh

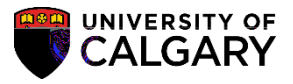

SA – Admission Deposit

17. Once the process is Success > Posted the details link is available. Click the **Details** link.

|            |                                  | 195 Martin Line Arconomican Line | er more # Rese    | and all all               |                    | and the second second second |         |
|------------|----------------------------------|----------------------------------|-------------------|---------------------------|--------------------|------------------------------|---------|
|            |                                  | × •                              | Leat 🗸 🗸          |                           | 1873 🗸 🗸           | Ketresn                      | n r     |
| erver      | ➤ Name                           | Q                                | Instance          | to                        |                    |                              |         |
| tatus      | ✓ Distribution                   | on Status                        | ✓                 | ve On Refresh             |                    |                              | Ru      |
| ee Liet    | ne i na testa da se antes tartes | 1. It is the set of the          | Dom               | opplize L Find L Légue Al | ແຟລີເ 🕅            | Firet 1. 1. 2. of 2.         | rest Dr |
| Run Status | Distribution<br>Status Details   | Select Instance                  | Seq. Process Type | Proces                    | <sup>3S</sup> User | Run Date/Time                |         |
|            |                                  | 2124485                          | Buy               | Tipējaijs 📿 1007          | R3101408           | " ອີກນຳສິ ໃຫ້ມີຮັກເວີຍີ່ດີ   | 100/    |
| บวิ44      | 2017/07/06 11,58,424             |                                  | 103100            |                           |                    |                              |         |

18. Click the **View Log/Trace** link.

View Log/Trace

19. Two files will be listed on the File List: **Process Updates** and **Process Errors**. Click the **UCADB044\_ProcessUpdates.csv** link.

| Descale   | - debe - corr |
|-----------|---------------|
| Prococell | ndatee cev    |
| 10000330  | puales.cov    |
|           | ProcessU      |

| Report                                             |                                                                                                    |                                                                                                    |                   |                  |                         |                                                                                                    |
|----------------------------------------------------|----------------------------------------------------------------------------------------------------|----------------------------------------------------------------------------------------------------|-------------------|------------------|-------------------------|----------------------------------------------------------------------------------------------------|
| age=10g                                            |                                                                                                    |                                                                                                    |                   | ana da maiti     | 112. <del>–</del> 1: 11 |                                                                                                    |
|                                                    | Name                                                                                                    |                                                                                                    | 14 <u>4</u>       | Process 1        | vne Annlica             | tion. <u>Freine</u>                                                                                                    |
|                                                    | Run Status                                                                                                    | Success                                                                                                    |                   |                  |                         |                                                                                                    |
|                                                    | UCADB044                                                                                                    |                                                                                                    |                   |                  |                         |                                                                                                    |
|                                                    | Distribution                                                                                                    | n Details                                                                                                    |                   |                  |                         |                                                                                                    |
|                                                    | Dintritution                                                                                                    |                                                                                                    | <b>712610</b> 0   | n v star i na je |                         | 017/00/20                                                                                                    |
|                                                    |                                                                                                    |                                                                                                    |                   |                  |                         |                                                                                                    |
|                                                    |                                                                                                    |                                                                                                    | File List         |                  |                         |                                                                                                    |
| Datetime Creat                                     | 1<br>Bernaner                                                                                                    |                                                                                                    | File List<br>Name |                  |                         | Eile Size (hy                                                                                                    |
| Datetime Creat                                     |                                                                                                    | 244 - 144 - 145 - 145 - 145 - 145 - 145 - 145 - 145 - 145 - 145 - 145 - 145 - 145 - 145 - 145 - 145 - 145 - 145 | File List<br>Name |                  | ADB044_Pro              | File Size (hy                                                                                                    |
| Datetime Creat<br>7748-04000<br>148(058<br>148(058 | 2017/0<br>2017/0                                                                                                    | 1411.45145<br>7/06-175951<br>7/06-115951                                                                        | File List<br>Name |                  | ADB044_Pro              | File Size (hy<br>orașe financia de la constanți de la constanți<br>orașe financia de la constanți de la constanți de la constanți de la constanți de la constanți de la constanți<br>orașe financia de la constanți de la constanți de la constanți de la constanți de la constanți de la constanți d |
| Datetime Creat                                     | 2017/0<br>2017/0<br>2017/0<br>1<br>1<br>1<br>1<br>1<br>1<br>1<br>1<br>1<br>1<br>1<br>1<br>1<br>1<br>1<br>1<br>1<br>1<br>1 | 111.051 B<br>7/16: 1.5951<br>7/39:58 11 B<br>7/39:58 11 B                                                       | File List<br>Name |                  | ADB044_Pro              | Eile Size (hy<br>Nativitationalistic)<br>Sessements dev                                                                                                    |
| Datefime Creat                                     | 2017/0<br>2017/0<br>13/9<br>ribute To<br>Distribution.IC                                                                  | 111                                                                                                    | File List<br>Name | Dist             | ADB044_Pro              | File Size (for<br>bootstanding)<br>sassErrors.csv                                                                                                    |
| Datetime Creat                                     | 2017/0<br>2017/0<br>1000000000000000000000000000000000                                                                    | 144 (1968) 1759<br>77068:1175951<br>7730758 11 57<br>7730758 11 57<br>7730758 11 57<br>7730758                  | File List<br>Name | Jan Ve<br>Gaza   | ADB044_Pro              | Eile Size (hy<br>Huguvoronseureten<br>oessErrors.cov                                                                                                    |

## Group Change Deposit Amount and Due Date

SA – Admission Deposit

## Group Change Deposit Amount and Due Date

SA – Admission Deposit

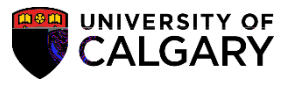

22. Return to the View Log/Trace and view the Process Errors.csv file. Click the